## GENIUS MAPS

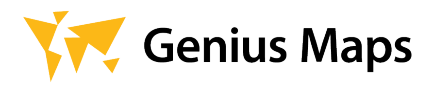

### STEP-BY-STEP

### INSTALLATION GUIDE

for the users of already installed car ivi systems powered by WebLink

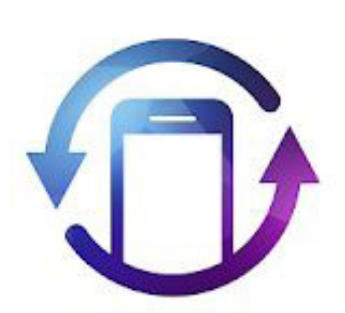

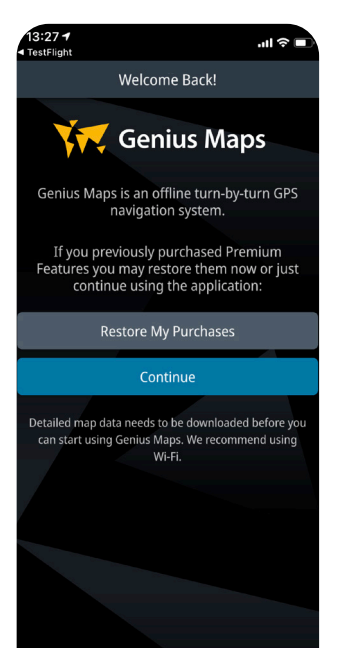

### 1 WebLink app as a prerequisite

Before you get started, make sure you have the WebLink Host application installed on your iOS or Android device. Without this app, your "Navigation pack" won't work correctly.

#### open the app on your smartphone

Once the app is downloaded, open it on your smartphone. Make sure to complete the intro. The intro screen will provide you the option to restore your purchases if you have them. If you don't have anything you want to restore, click the "Continue" button. For more information about how to restore purchases, check step 10.

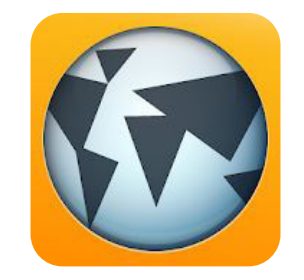

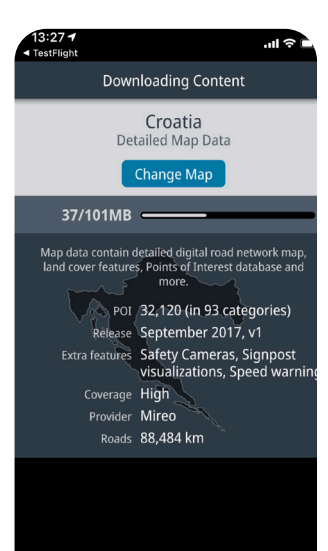

### download genius maps app

Download and install the Genius Maps app on your smartphone device. You can download it either from the App Store or Google Play.

### 4 complete the intro

Detailed map data needs to be downloaded before you can start using Genius Maps. Your smartphone device will automatically detect your location and download the appropriate country map. If your smartphone device didn't detect the location, it would offer you a list of countries you can choose and download.

Constraint
Constraint
Constraint
Constraint
Constraint
Constraint
Constraint
Constraint
Constraint
Constraint
Constraint
Constraint
Constraint
Constraint
Constraint
Constraint
Constraint
Constraint
Constraint
Constraint
Constraint
Constraint
Constraint
Constraint
Constraint
Constraint
Constraint
Constraint
Constraint
Constraint
Constraint
Constraint
Constraint
Constraint
Constraint
Constraint
Constraint
Constraint
Constraint
Constraint
Constraint
Constraint
Constraint
Constraint
Constraint
Constraint
Constraint
Constraint
Constraint
Constraint
Constraint
Constraint
Constraint
Constraint
Constraint
Constraint
Constraint
Constraint
Constraint
Constraint
Constraint
Constraint
Constraint
Constraint
Constraint
Constraint
Constraint
Constraint
Constraint
Constraint
Constraint
Constraint
Constraint
Constraint
Constraint
Constraint
Constraint
Constraint
Constraint
Constraint
Constraint
Constraint
Constraint
Constraint
Constraint
Constraint
Constraint
Constraint
Constraint
Constraint
Constraint
Constraint
Constraint
Constraint
Constraint
Constraint
Constraint
Constraint
Constraint
Constraint
Constraint
Constraint
Constraint
Constraint
Constraint
Constraint
Constraint
Constraint
Constraint
Constraint
Constraint
Constraint
Constraint
Constraint
Constraint
Constraint
Constraint
Constraint
Constraint
Constraint
Constraint
Constraint
Constraint
Constraint
Constraint
Constraint
Constraint
Constraint
Constraint
Constraint
Constraint
Constraint
Constraint
Constraint
Constraint
Constraint
C

٢

A

#### 5 open the menu item

Once you are done with the Genius Maps map data download, you will see the app home screen. It shows map data with your location displayed on it. The next step is to open the menu by clicking the icon with three horizontal lines in the bottom right corner. It will open the menu screen.

#### 13:28 d TestFlight Lugare Lugare

Ö

### 6 choose the store icon

On the "menu screen," click on the "Store" icon to buy the appropriate "Navigation Pack," which will enable you to use turnby-turn voice instructions, live traffic, vehicle connectivity, speed alerts, lane guidance, and more.

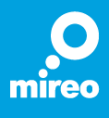

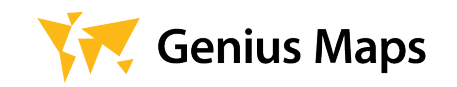

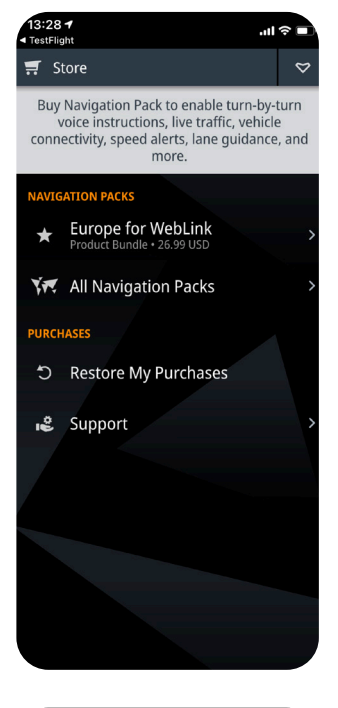

### 

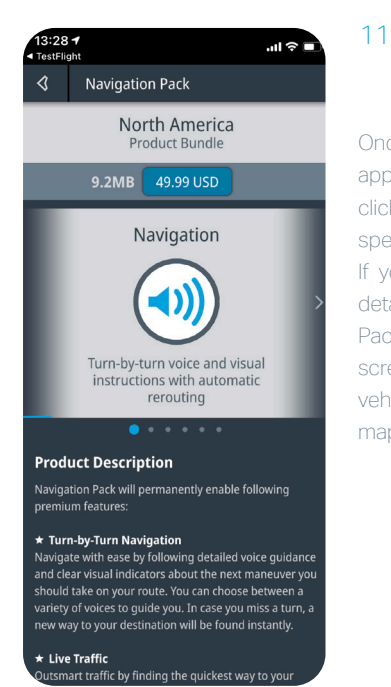

#### 7 "store screen" for the users with no purchases

In the case that you don't have any previous purchases, you'll need to buy "Navigation Pack." The Genius Maps app will automatically offer you the "Navigation Pack" according to your location, as you can see on the screenshot on the left (Europe for WebLink). If you want to choose a different navigation pack, click on the "All Navigation Packs" item.

#### 9 "store screen" for the users with purchases

In the case that you have some previous purchases, you can restore them by choosing the "My Purchases" item on the "store screen." The same as in step 7, the Genius Maps app will automatically offer you the "Navigation Pack" according to your location, as you can see on the screenshot on the left (Europe for WebLink). If you want to choose a different navigation pack, click on the "All Navigation Packs" item.

#### buy the "navigation pack"

Once you have chosen the appropriate "Navigation Pack," click on the blue button with the specific "Navigation Pack" price. If you want to read some more details about the "Navigation Pack," you can slide through the screens: navigation, live traffic, vehicle connectivity, speed alerts, map updates, lane guidance

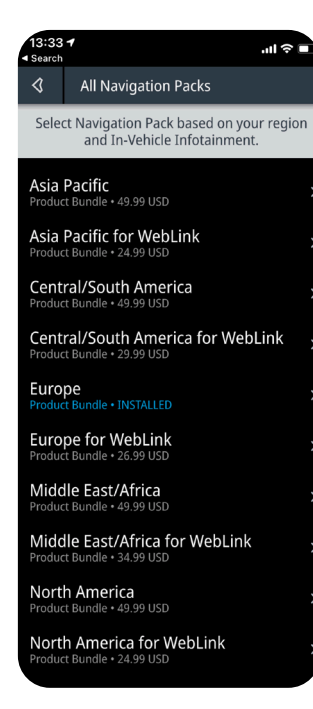

 13:29 ↑

 • TerFlight

 Image: Contraining the second second

#### select different "navigation pack" than the default

On this screen, you can choose a "Navigation Pack" different than your automatically detected region. It's crucial to select the "Navigation Pack" with the "for WebLink" suffix in the name.

# 10 restore yourpurchases from"my purchases"

On this screen, you can see all your previous purchases and redownload them again for free. This screen opens if you click on the "My Purchases" item from step 9.

#### 12 connect your smartphone device to the car IVI system via USB cable

That's it. It's easy; connect your smartphone with the car IVI system.

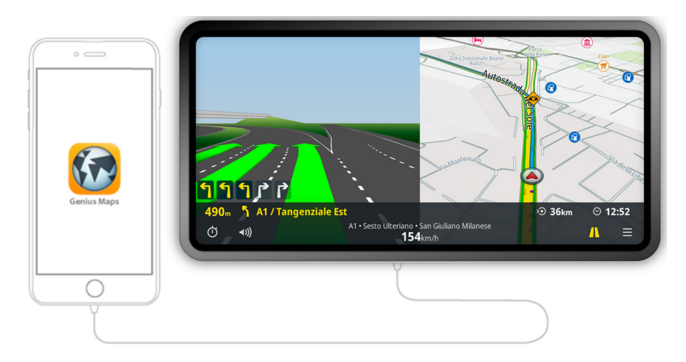

you're done! start using automotive GPS navigation on the car IVI system, and enjoy your ride.

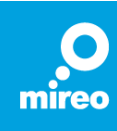